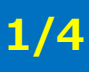

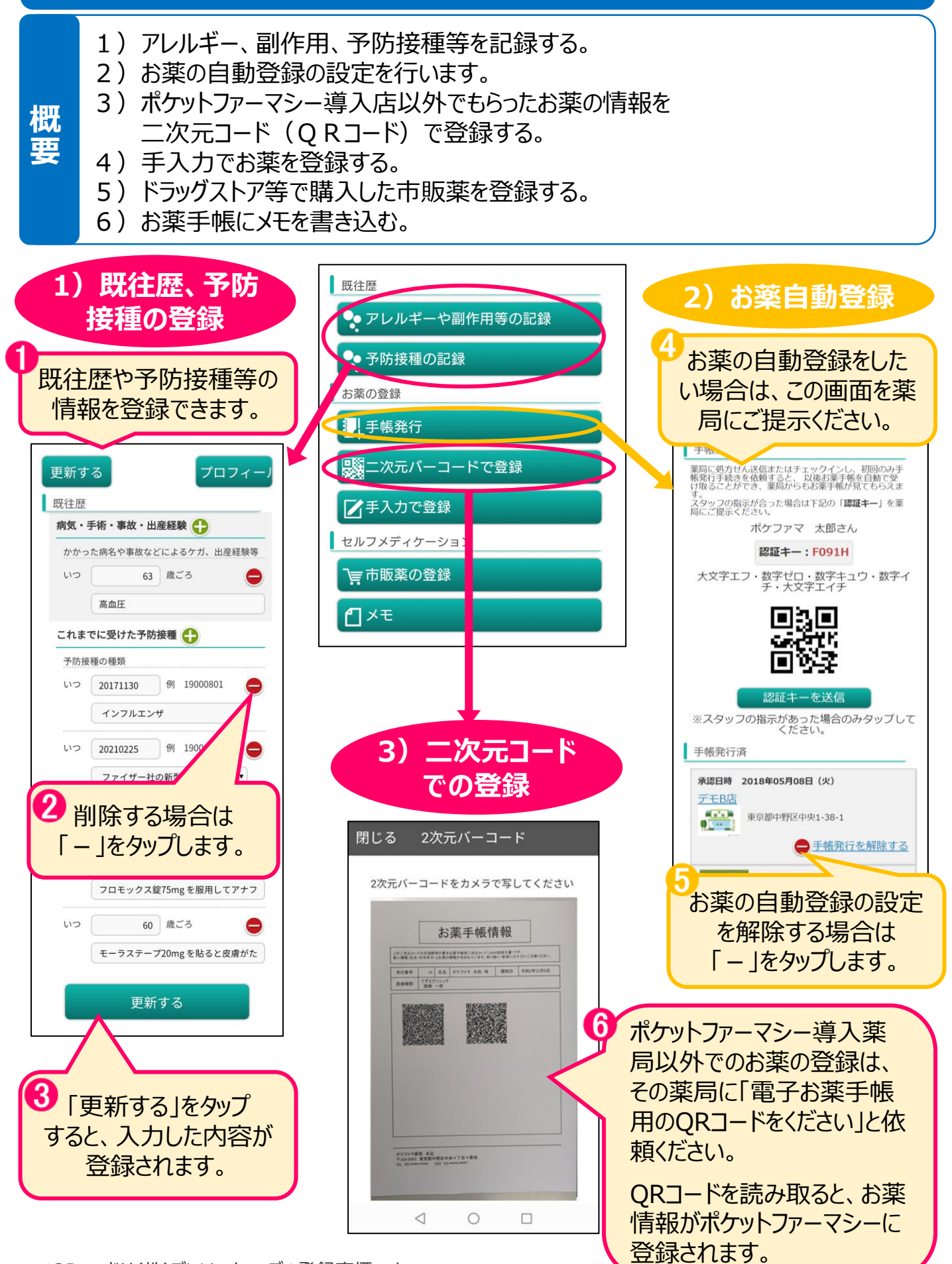

※QRコードは(株)デンソーウェーブの登録商標です。

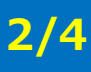

- 1)アレルギー、副作用、予防接種等を記録する。
- 2) お薬の自動登録の設定を解除する。
- 3) ポケットファーマシー導入店以外でもらったお薬の情報を 二次元コード(QRコード)で登録する。
- 4) 手入力でお薬を登録する。
- 5)ドラッグストア等で購入した市販薬を登録する。
- 6) お薬手帳にメモを書き込む。

## 4)手入力で登録

概要

| 既往歴<br>◆ アレルギーや副作用等の記録 | ボケファマ 太郎 ・<br>調剤日(必須)<br>16. | 1 電子お薬手帳の二次元                        |
|------------------------|------------------------------|-------------------------------------|
| ● 予防接種の記録              | 薬局名                          | 」ートの印刷かない楽局や、                       |
|                        | 薬剤師名                         | 情報も、手入力で登録                          |
| ドで登録                   | 処方日                          | することができます。                          |
| 2 手入力で登録               | 16.                          |                                     |
| セルフメディケーション            | 処方した施設名                      |                                     |
|                        | 診療科                          |                                     |
|                        | 医師名                          |                                     |
|                        | <b>公開設定</b><br>家族に公開する       |                                     |
|                        | □ お薬(必須)<br>お薬の名前 用法/用量      | 2 「+」をタップして<br>お薬の情報を入力します。         |
|                        | 備考                           |                                     |
|                        | 薬を飲む期間                       |                                     |
|                        | 入力する?●しない●する 登録              | 3 「登録」をタップすると<br>入力した内容が<br>登録されます。 |

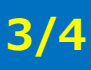

- 1) アレルギー、副作用、予防接種等を記録する。
- 2) お薬の自動登録の設定を解除する。
- 3)ポケットファーマシー導入店以外でもらったお薬の情報を 二次元コード(QRコード)で登録する。
- 4) 手入力でお薬を登録する。

概要

- 5)ドラッグストア等で購入した市販薬を登録する。
- 6) お薬手帳にメモを書き込む。

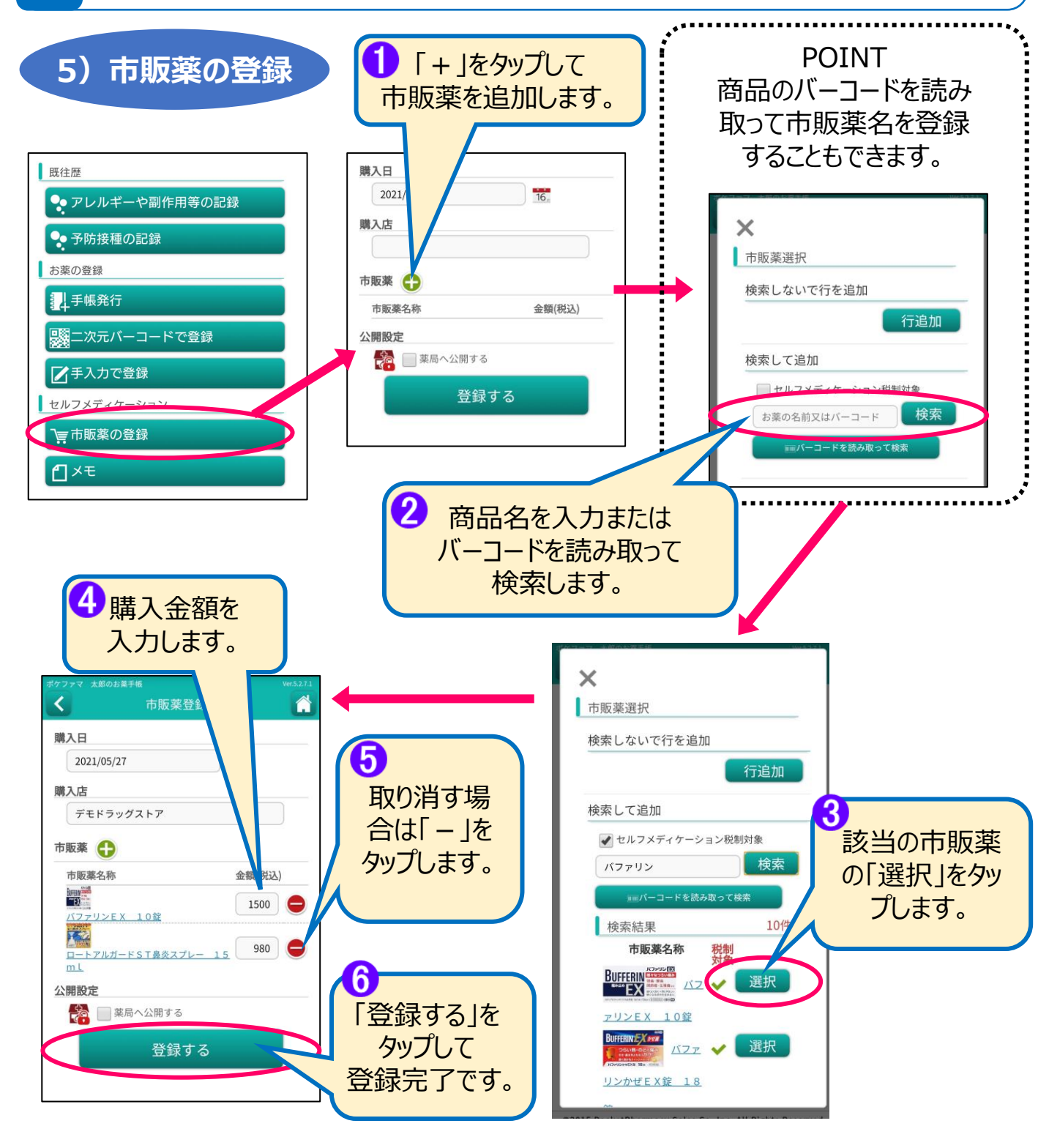

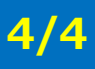

- 1) アレルギー、副作用、予防接種等を記録する。
- 2) お薬の自動登録の設定を解除する。
- 3)ポケットファーマシー導入店以外でもらったお薬の情報を 二次元コード(QRコード)で登録する。
- 4) 手入力でお薬を登録する。

概

要

- 5)ドラッグストア等で購入した市販薬を登録する。
- 6) お薬手帳にメモを書き込む。

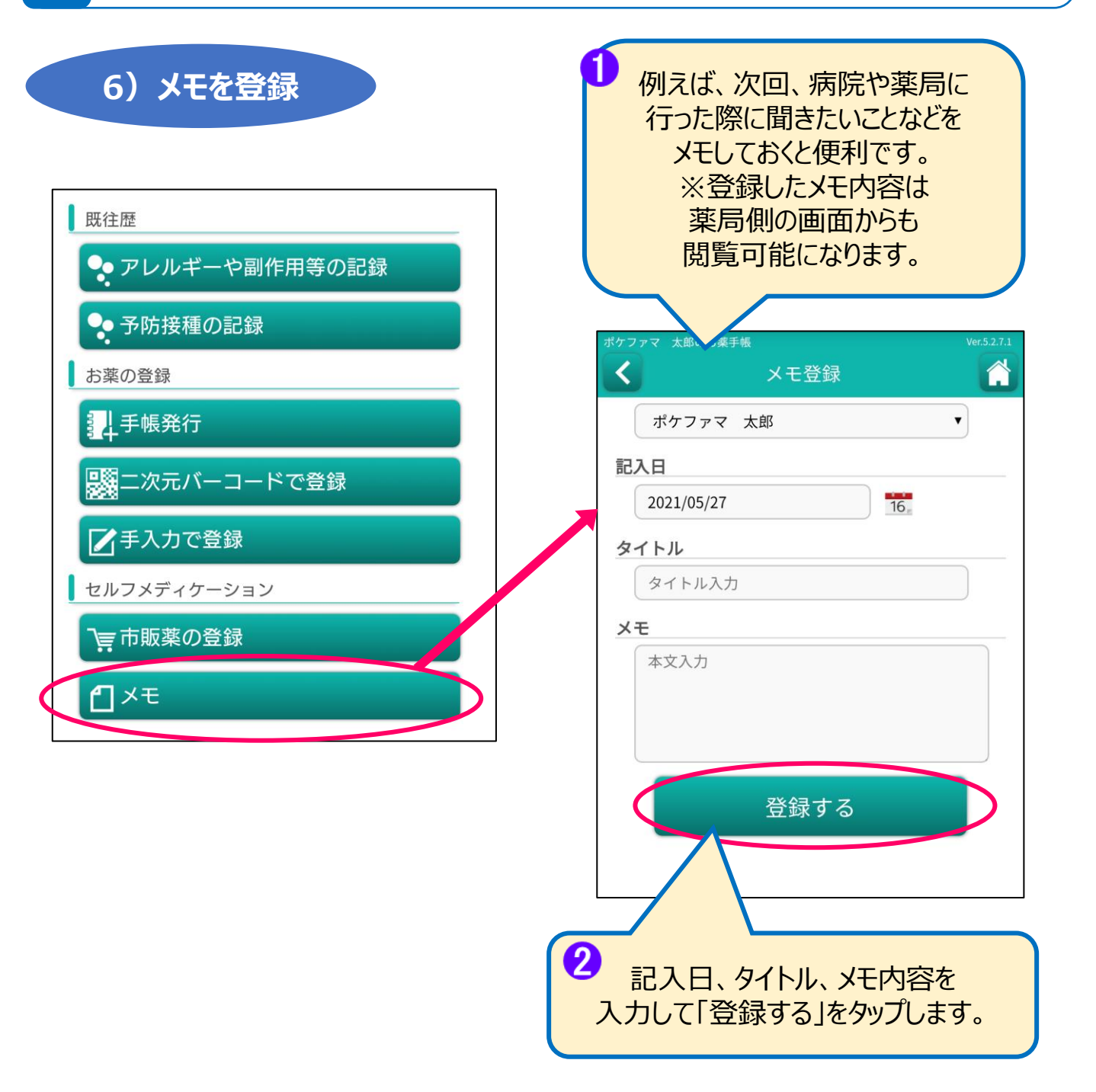